# Een passeerregel instellen op een Ciscovoedingssysteem

### Inhoud

Inleiding Voorwaarden Vereisten Gebruikte componenten Configureren Een voorbeeldregel maken Een passeringsregel inschakelen Verifiëren Problemen oplossen

## Inleiding

Dit document beschrijft een pass-regel, hoe deze gecreëerd wordt en hoe deze in een indringingsbeleid kan worden toegepast.

U kunt slagen regels creëren om te voorkomen dat pakketten die aan criteria voldoen die in de passeerregel worden gedefinieerd de alarmregel in specifieke situaties in werking stellen, in plaats van de alarmregel uit te schakelen. Standaard passeren regels de alarmregels. Een Firepower System vergelijkt pakketten met de voorwaarden die in elke regel zijn gespecificeerd en, als de pakketgegevens voldoen aan alle voorwaarden die in een regel zijn gespecificeerd, leidt de regel tot triggers. Als een regel een alarmregel is, genereert deze een inbraakgebeurtenis. Als het om een pass-regel gaat, negeert hij het verkeer.

Bijvoorbeeld, zou u een regel kunnen willen die pogingen zoekt om in een FTP server als "anoniem" te registreren om actief te blijven. Als uw netwerk echter een of meer legitieme anonieme FTP-servers heeft, kunt u een passeerregel schrijven en activeren die aangeeft dat, voor die specifieke servers, anonieme gebruikers niet de oorspronkelijke regel activeren.

**Voorzichtig:** Wanneer een oorspronkelijke regel dat de pass-regel gebaseerd is op een herziening, wordt de pass-regel niet automatisch bijgewerkt. Het kan dan ook moeilijk zijn om regels goed te keuren.

Opmerking: Als u de Suppression voor een regel toelaat, onderdrukt het de gebeurtenis berichten voor die regel. De regel wordt echter nog geëvalueerd. Als u bijvoorbeeld op een uitrolregel drukt, worden pakketten die overeenkomen met de regel, in de stilte ingetrokken.

### Voorwaarden

#### Vereisten

Er zijn geen specifieke vereisten van toepassing op dit document.

#### Gebruikte componenten

Dit document is niet beperkt tot specifieke software- en hardware-versies.

De informatie in dit document is gebaseerd op de apparaten in een specifieke laboratoriumomgeving. Alle apparaten die in dit document worden beschreven, hadden een opgeschoonde (standaard)configuratie. Als uw netwerk live is, moet u de potentiële impact van elke opdracht begrijpen.

## Configureren

#### Een voorbeeldregel maken

- 1. Navigeer naar objecten > Inbraakregels. De lijst van regelcategorieën verschijnt.
- 2. Vind de regelcategorie die aan de regel is gekoppeld die u wilt filteren. Klik op het pijlpictogram om de categorie uit te vouwen in de categorie en vind de regel waarvoor u een slagen-regel wilt maken. In plaats hiervan kunt u ook het regel zoekveld gebruiken.
- 3. Nadat u de gewenste regel hebt gevonden, klikt u op het pictogram naast de regel om de regel te bewerken.
- 4. Wanneer u een regel bewerkt, voert u deze stappen uit: Klik op de knop Bewerken die aan de regel voldoet.Kies in de vervolgkeuzelijst Actie doorgeven.Verander het veld Bron IPs en het veld Bestemming naar de hosts of netwerken waarop u de regel niet wilt waarschuwen.Klik op Opslaan als nieuw.

#### Edit Rule 3:13921:5

(View Documentation, Rule Comment)

| Message                                   | IMAP Altrium Software MERCUR IMAPD NTLMSSP command handling me |                  |             |  |  |
|-------------------------------------------|----------------------------------------------------------------|------------------|-------------|--|--|
| Classification                            | Attempted Administrator Privilege Gain                         |                  |             |  |  |
| Action                                    | pass V                                                         |                  |             |  |  |
| Protocol                                  | tcp 🔻                                                          |                  |             |  |  |
| Direction                                 | Directional 🛛                                                  |                  |             |  |  |
| Source IPs                                | any                                                            | Source Port      | any         |  |  |
| Destination IPs                           | \$HOME_NET                                                     | Destination Port | 143         |  |  |
| Detection Options                         |                                                                |                  |             |  |  |
| reference                                 |                                                                |                  |             |  |  |
| url, secunia. com/advisories/24596        |                                                                |                  |             |  |  |
| reference                                 |                                                                |                  |             |  |  |
| bugtraq, 23058                            |                                                                |                  |             |  |  |
| reference                                 |                                                                |                  |             |  |  |
| cve,2007-1578                             |                                                                |                  |             |  |  |
| metadata                                  |                                                                |                  |             |  |  |
| engine shared, soid 3 13921, service imap |                                                                |                  |             |  |  |
| ack                                       | Add Option                                                     |                  | Save As New |  |  |

5. Let op het ID-nummer van de nieuwe regel. Bijvoorbeeld 1000000.

Success

Successfully created new rule "IMAP Altrium Software MERCUR IMAPD NTLMSSP command handling memory corruption attempt" ×

| Edit Rule @:1000000:1                     |                                                                | ( <u>View Documentation</u> , <u>Rule Comment</u> ) |             |  |  |
|-------------------------------------------|----------------------------------------------------------------|-----------------------------------------------------|-------------|--|--|
| Message                                   | IMAP Altrium Software MERCUR IMAPD NTLMSSP command handling me |                                                     |             |  |  |
| Classification                            | Attempted Administrator Privilege G<br>Edit Classifications    | ain                                                 | •           |  |  |
| Action                                    | pass 🔻                                                         |                                                     |             |  |  |
| Protocol                                  | tcp 🛛 🕶                                                        |                                                     |             |  |  |
| Direction                                 | Directional 🔫                                                  |                                                     |             |  |  |
| Source IPs                                | any                                                            | Source Port                                         | any         |  |  |
| Destination IPs                           | \$HOME_NET                                                     | Destination Port                                    | 143         |  |  |
| Detection Options                         |                                                                |                                                     |             |  |  |
| reference                                 |                                                                |                                                     |             |  |  |
| url, secunia. com/advisories/24596        |                                                                |                                                     |             |  |  |
| reference                                 |                                                                |                                                     |             |  |  |
| bugtraq, 23058                            |                                                                |                                                     |             |  |  |
| reference                                 |                                                                |                                                     |             |  |  |
| cve,2007-1578                             | 3                                                              |                                                     |             |  |  |
| metadata                                  |                                                                |                                                     |             |  |  |
| engine shared, soid 3 13921, service imap |                                                                |                                                     |             |  |  |
| ack                                       | Add Option                                                     | Save                                                | Save As New |  |  |

#### Een passeringsregel inschakelen

U moet uw nieuwe regel in het juiste inbraakbeleid toestaan om verkeer op de bron of de bestemmingsadressen door te geven die u hebt opgegeven. Volg deze stappen om een passeerregel mogelijk te maken:

- 1. Het actieve inbraakbeleid wijzigen: Navigeren in op **beleid > Toegangsbeheer >** Inbraakcontrole.Klik op Bewerken naast het actieve inbraakbeleid.
- 2. Voeg de nieuwe regel aan de regellijst toe: Klik op **Regels** in het linker deelvenster.Voer de regel-ID in die u eerder in het filtervak hebt opgemerkt.Controleer het aanvinkvakje Regels

en verander de status van de Regel om **gebeurtenissen** te **genereren**.Klik op **Policy Information** in het linker deelvenster. Klik op **Aanmelden wijzigingen**.

3. Klik op **Uitvoeren** om de wijzigingen op het apparaat in te voeren.

## Verifiëren

U dient de nieuwe gebeurtenissen enige tijd te controleren om er zeker van te zijn dat er geen gebeurtenissen gegenereerd worden voor deze specifieke regel voor de bepaalde bron of het bestemming IP-adres.

## Problemen oplossen

Er is momenteel geen specifieke troubleshooting-informatie beschikbaar voor deze configuratie.